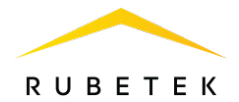

# ИНСТРУКЦИЯ ПО ДОБАВЛЕНИЮ МНОГОАБОНЕНТСКОЙ ВЫЗЫВНОЙ ПАНЕЛИ RV-X915S В СИСТЕМУ ЮТ

ООО «РУБЕТЕК РУС»

121205, Москва, территория инновационного центра «Сколково», Большой бульвар, д. 42/1

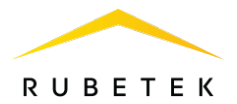

# 1. Подключение устройства

Для подключения панели необходимо руководствоваться схемой соединений, представленной на рис. 1 (а, б), а также схемой топологии сети, представленной на рис. 2.

Для подключения устройства рекомендуется использовать адаптер питания PoE+ или адаптер 24 В для постоянного тока 2,5 А.

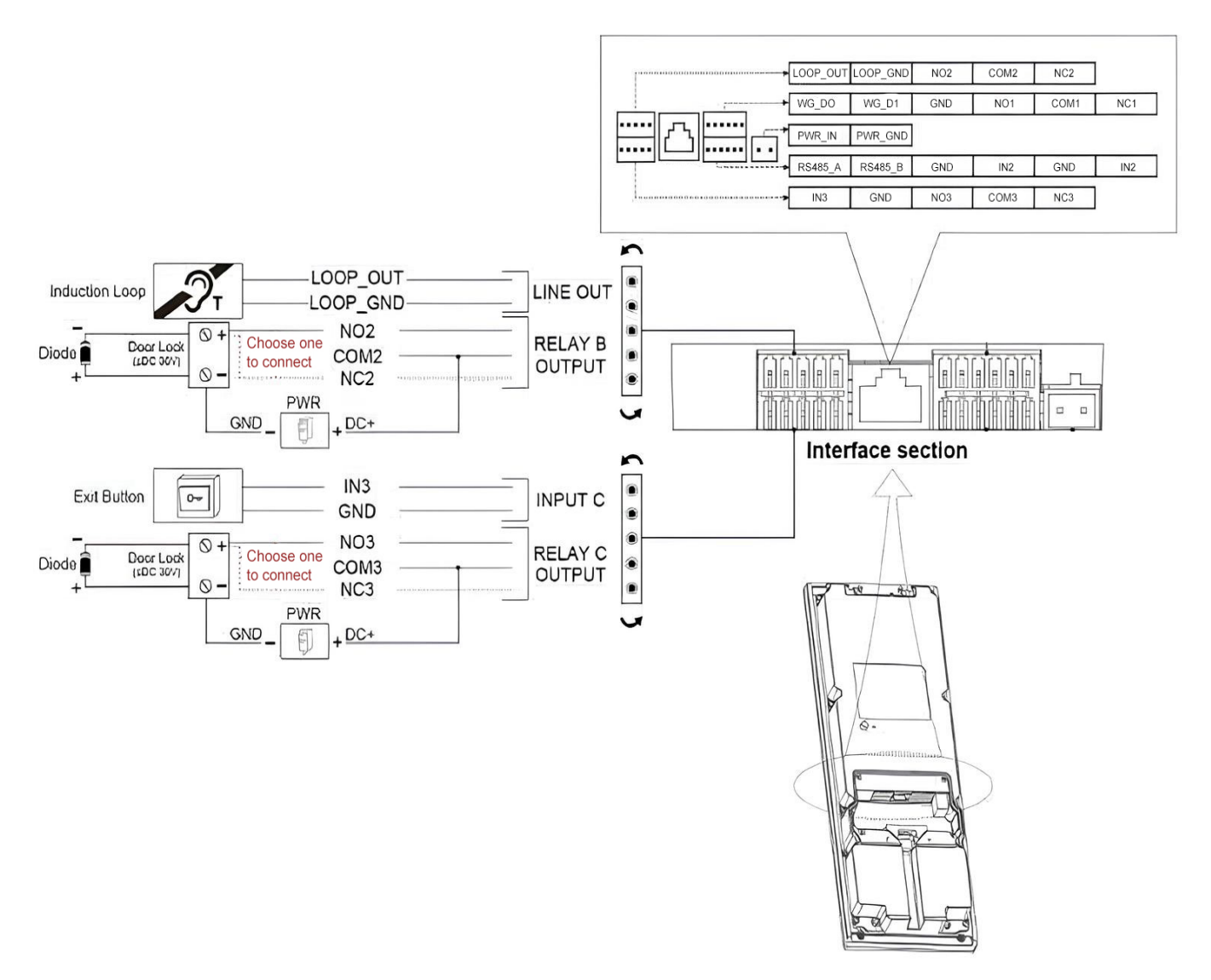

Рисунок 1 (а) – Типовая схема внешних соединений панели

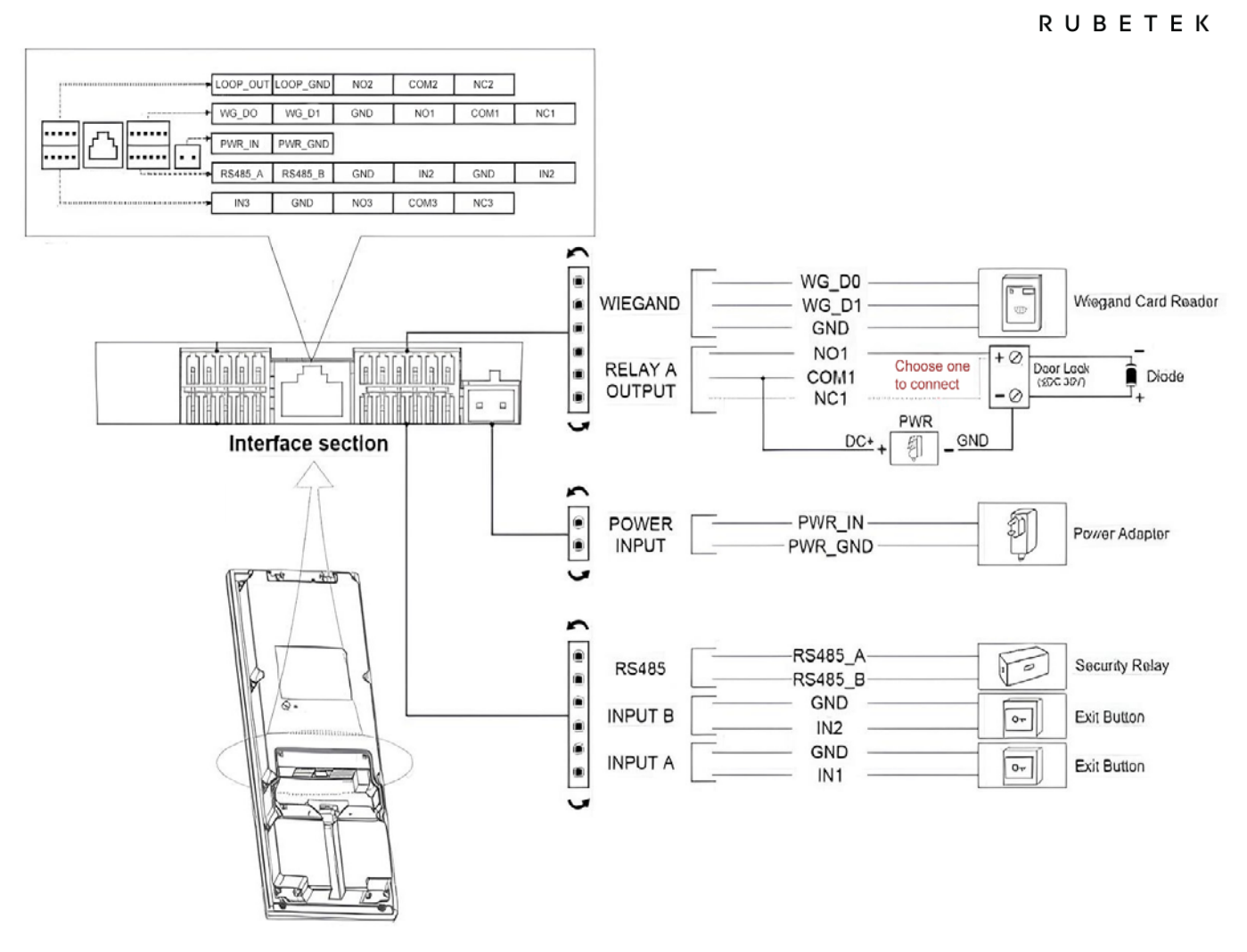

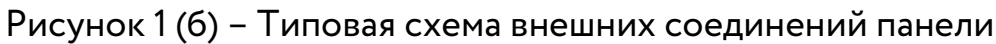

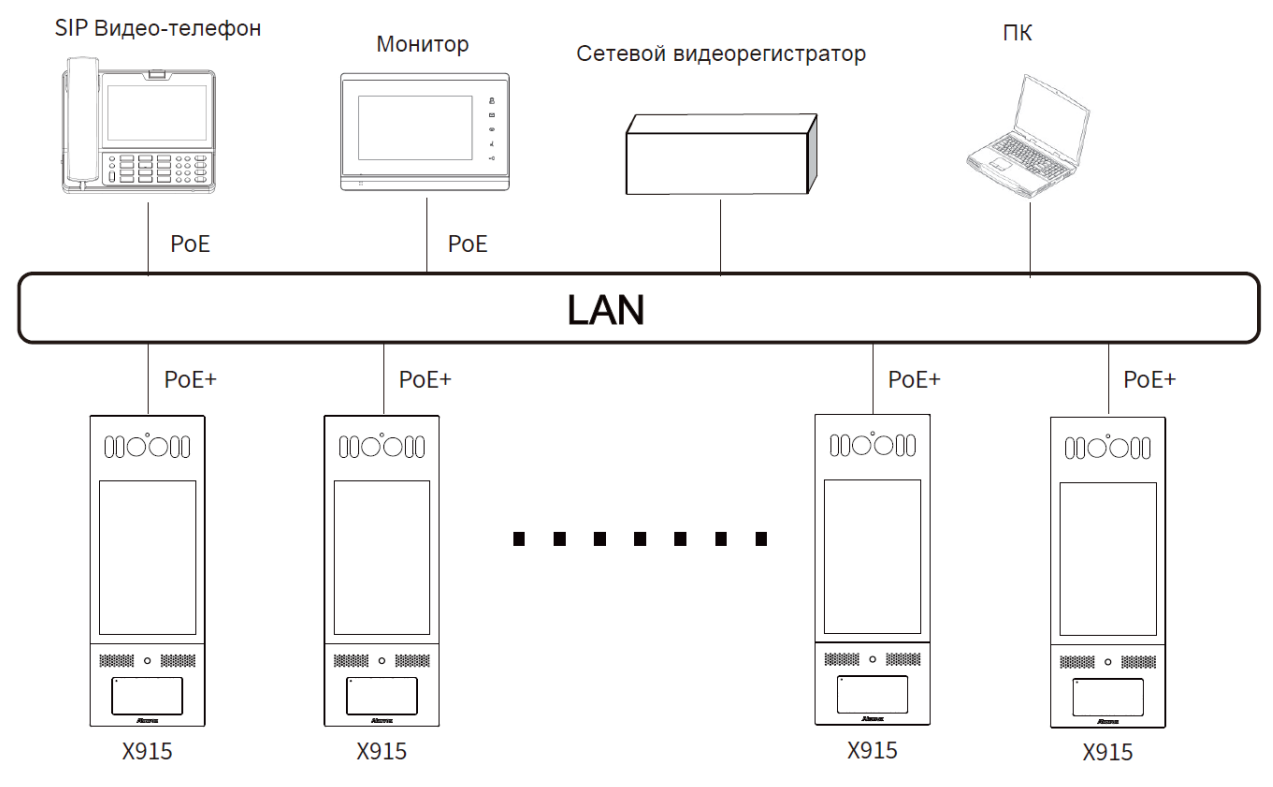

Рисунок 2 – Схема топологии сети

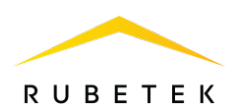

## Таблица размеров и характеристик AWG

| Источник питания                                  | 24VDC 2.5A |       |       |        |        |
|---------------------------------------------------|------------|-------|-------|--------|--------|
| AWG                                               | 12         | 14    | 16    | 18     | 20     |
| Сопротивление (Ом/км)                             | 5.31       | 8.45  | 13.5  | 21.4   | 33.9   |
| Площадь поперечного<br>сечения (мм <sup>2</sup> ) | 3.332      | 2.075 | 1.318 | 0.8107 | 0.5189 |
| Длина провода (м)                                 | ≪40        | ≤30   | ≤20   | ≤10    | ≤5     |

При подключении к домофону устройств, оснащенных катушкой индуктивности, таких как электромагнитный замок, необходимо защитить домофон от пикового напряжения во время отключения индукционной нагрузки. Для этого рекомендуется использовать диод 1А/200В (входит в комплектацию устройства), подключенный к устройству антипараллельно (рис. 3).

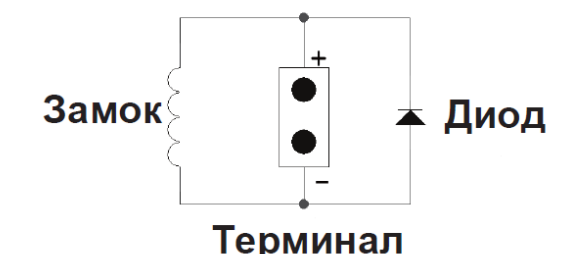

Рисунок 3 – Защита от перенапряжения

После подключения устройства к сети выполните проверку функциональности, чтобы убедиться в правильности подключения:

• Сеть. Нажмите кнопку вызова, введите 9999 и снова нажмите Вызов. Затем введите 3888 и нажмите Подтвердить, чтобы перейти на страницу настроек. Перейдите в пункты меню Настройки > Сеть, чтобы проверить IP-адрес устройства и состояние сети. Сеть работает правильно, если IP-адрес получен.

• Домофон. Нажмите кнопку вызова, введите IP или SIP-номер и нажмите кнопку вызова для совершения звонка. Также можно проверить функцию звонка, набрав номер нужной квартиры. Конфигурация вызова верна, если звонок прошел успешно.

• Контроль доступа. Используйте предустановленный PIN-код, RF-карту и лицо для разблокировки двери.

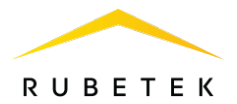

## 2. Сетевые настройки и учетная запись

Для подключения к системе IOT необходим идентификатор (MAC-адрес), а также логин и пароль для входа в систему. Эти данные можно найти на стикере устройства, а также с помощью веб-интерфейса панели или настроек прямо с устройства.

# Доступ к настройкам с устройства

Перед настройкой вызывной панели убедитесь, что устройство подключено к сети и правильно установлено. Установите основные настройки на экране устройства, нажав на экране набора **9999** > Клавиша вызова > **3888** (пароль)> Подтвердить (рис. 4).

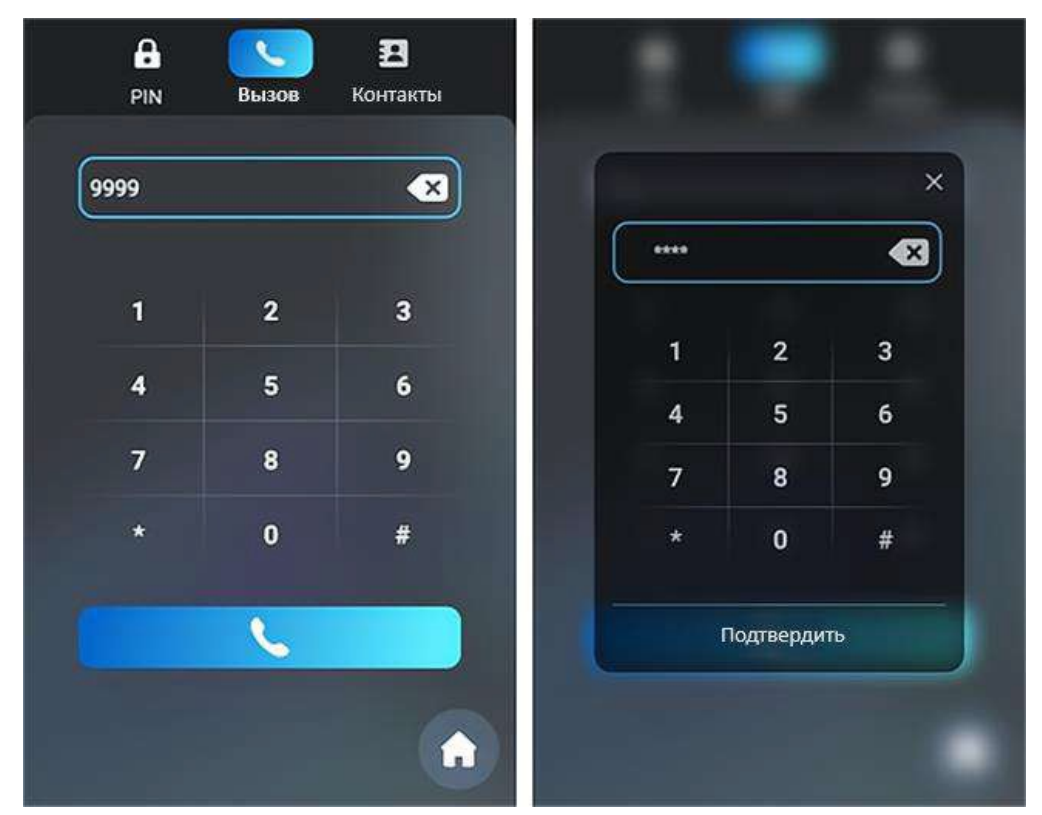

Рисунок 4 – Вход в меню настроек

После этого перейдите в пункт меню **Настройки > Сеть**. В этом разделе доступна настройка DHCP и статического IP, настройка портов RTF, развертывание устройств и т.д.

### Доступ к настройкам с WEB-интерфейса

Чтобы войти в веб-интерфейс устройства, необходимо ввести его IP-адрес в адресной строке браузера. Узнать IP можно в меню с экрана устройства

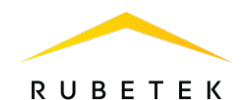

(Настройки > Сеть) или используя утилиту Akuvox IP-сканер. Рекомендуется использовать браузер Google Chrome и соблюдать регистр при вводе пароля и имени пользователя.

Имя пользователя и пароль по умолчанию – admin/admin.

## Настройка сетевого подключения устройства

Убедитесь, что IP-адрес устройства задан правильно или получен автоматически с DHCP-сервера.

Чтобы проверить статус соединения, перейдите в пункты **меню Статус >** Информация > Информация о сети (рис. 5).

| Информация о сети |                           |                 |
|-------------------|---------------------------|-----------------|
|                   | Тип порта                 | DHCP Auto       |
|                   | Статус соединения         | Есть соединение |
|                   | ІР-адрес                  | 192.168.32.44   |
|                   | Маска подсети             | 255.255.254.0   |
|                   | ЕсонЦП                    | 192.168.32.1    |
|                   | Основной DNS-сервер       | 192.168.1.1     |
|                   | Альтернативный DNS-сервер |                 |

Рисунок 5 – Информация о сети

Для того, чтобы изменить или просмотреть параметры сетевого подключения, перейдите в пункты меню **Сеть > Основные настройки** (рис. 6).

LAN-порт

|                           | О DHCP ОСтатический IP-адрес |
|---------------------------|------------------------------|
| IP-адрес                  | 192 168 1 104                |
| Маска подсети             | 255.255.255.0                |
| Шлюз по умолчанию         | 192.168.1.1                  |
| Основной DNS-сервер       | 192 168 1 1                  |
| Альтернативный DNS-сервер | 192.168.1.1                  |

Рисунок 6 – Основные настройки сети

• DHCP: DHCP является сетевым подключением по умолчанию. Если выбран DHCP, DHCP-сервер автоматически назначит вызывной панели IP-адрес, маску подсети, сетевой шлюз по умолчанию и адрес DNS-сервера.

• Статический IP: если выбран статический IP, маска подсети, сетевой шлюз по умолчанию и адрес DNS-сервера должны настраиваться вручную.

• ІР-адрес: настройка ІР-адреса при выборе режима статического ІР.

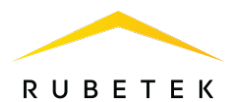

• Маска подсети: настройка маски подсети.

• Шлюз по умолчанию: настройка корректного шлюза в соответствии с IPадресом.

• Основной/Альтернативный DNS-сервер: Вызывная панель подключается к альтернативному DNS-серверу, когда предпочтительный (основной) недоступен.

#### Смена пароля на веб-интерфейсе

Для смены пароля устройства с помощью WEB-интерфейса выберите пункты настройки Система > Безопасность > Изменение пароля веб-интерфейса (рис. 7), после чего нажать кнопку Смена пароля.

|                                   | Акквунт                                                                                                    | admin 👻                                      | 🗎 Смена пар |
|-----------------------------------|----------------------------------------------------------------------------------------------------|----------------------------------------------|-------------|
| с аккаунтов                       |                                                                                                    |                                              |             |
|                                   | Аккаунт администратора                                                                                                    | <b>V</b>                                     |             |
|                                   | Пользователь1                                                                                                    |                                              |             |
|                                   | Пользователь2                                                                                                    |                                              |             |
|                                   |                                                                                                    |                                              |             |
| Длина парол.<br>одну строчну      | я должна составлять не менее восьми символов<br>ю букву и одну цифру.                                                                             | содержащих как минимум одну заглавн          | ую букву,   |
| Длина парол.<br>одну строчну      | я должна составлять не менее восьми символов<br>ю букву и одну цифру.<br>Имя пользователя                                                         | содержащих как минимум одну заглавн<br>admin | ую букву.   |
| Длина парол.<br>одну строчну<br>I | я должна составлять не менее восьми символов<br>ю букву и одну цифру.<br>Имя пользователя<br>Текущий пароль                                       | содержащих как минимум одну заглавн<br>admin | ую букву,   |
| Длина парол.<br>одну строчну<br>1 | я должна составлять не менее восьми символов<br>ю букву и одну цифру.<br>Имя пользователя<br>Текущий пароль<br>Новый пароль                       | содержащих как минимум одну заглавн<br>admin | ую букву,   |
| Длина парол.<br>одну строчну      | я должна составлять не менее восьми символов<br>ю букву и одну цифру.<br>Имя пользователя<br>Текущий пароль<br>Новый пароль<br>Подтвердите пароль | содержащих как минимум одну заглавн<br>admin | ую букву,   |

Рисунок 8 – Интерфейс смены пароля

Также на этой странице можно включать и отключать аккаунты пользователей с помощью флагов. Пользователь может зайти на WEB-интерфейс под своей учетной записью, когда аккаунт включен.

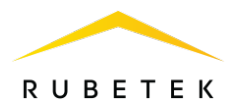

### Создание домофона

Для создания нового домофона в системе необходимо нажать на кнопку Добавить в правом верхнем углу экрана, выбрать пункт Устройство и затем Домофон, как представлено на рис. 9.

| Добавить       | 🚫 Лидия Р 🗸                       |
|----------------|-----------------------------------|
|                |                                   |
| 🖳 Устройство 🗦 | Домофон                           |
| 🔂 Объект >     | Контроллер                        |
| 📼 Ключ >       | успд                              |
| 🖻 Парковки 🗦   | Преобразователь<br>интерфейсов ПС |
| Статус<br>Все  | Преобразователь<br>интерфейсов ОС |
|                | Камеру                            |

Рисунок 9 – Выбор устройства

Откроется окно добавления домофона (рис. 10), в котором необходимо нажать кнопку **Перейти к выбору модели**.

| Серийный номер или UUID | Q                     |
|-------------------------|-----------------------|
| Где найти UUID?         |                       |
| Пе                      | рейти к выбору модели |

Рисунок 10 – Окно добавления домофона

В открывшемся окне с помощью выпадающего списка следует выбрать модель устройства (RV-X915S), затем в появившихся полях ввода задать MAC-адрес

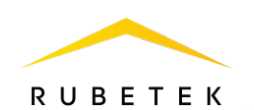

устройства, а также логин и пароль. МАС-адрес можно узнать Учетные данные по умолчанию – admin/admin (рис. 11).

| Akuvox RV-X915S          | × |
|--------------------------|---|
| Akuvox RV-X915S          |   |
| Идентификатор. Мас-адрес |   |
|                          |   |
| Имя пользователя         |   |
|                          |   |
| Пароль                   |   |
|                          |   |

Рисунок 11 – Ввод параметров вызывной панели

После этого можно нажать кнопку **Далее** и в следующем окне выполнить привязку устройства к объекту структуры (рис. 12). Для этого введите адрес объекта, на котором будет установлено устройство, и выберите нужный объект из вариантов, появившихся в меню поля **Расположение**. Затем в поле **Название** введите обозначение устройства и нажмите **Далее**.

| Расположение (Адрес)        |   |
|-----------------------------|---|
| улица 👘 Роща, д. 22с2, п. 1 | × |
| Название                    |   |
| Домофон                     |   |

Рисунок 12 – Привязка домофона к адресу

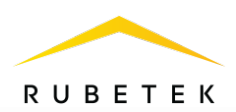

При успешном добавлении домофона появится соответствующее сообщение (рис. 13).

| Устройство успешно добавлено                          |   |
|-------------------------------------------------------|---|
| Дальнейшие настройки устройства вы можете осуществить | , |
| выбрав устройство в разделе Домофония                 |   |
| На устройство будут загружены настройки по умолчанию. |   |
|                                                       |   |
|                                                       |   |
|                                                       |   |
| Добавить еще Настроить устройство                     |   |

Рисунок 13 – Сообщение об успешном добавлении устройства

# Настройка домофона

При необходимости дополнительной настройки вызывной панели можно воспользоваться кнопкой **Настроить устройство**. Откроется окно редактирования параметров вызывной панели (рис. 14).

| Основные                             | 🕒 Двери            | ₿⁰ Вызовы | 🔎 Ключи         |       |
|--------------------------------------|--------------------|-----------|-----------------|-------|
| Устройство                           |                    |           |                 |       |
| Модель устройства<br>Akuvox RV-X915S |                    |           |                 |       |
| Мас-адрес<br>Ос: :76:b6              |                    |           |                 |       |
| ІР-адрес                             |                    |           |                 |       |
| Название<br>Домофон                  |                    |           |                 |       |
| Расположение<br>улица Ро             | оща, д. 22c2, п. 1 |           |                 | X (i) |
|                                      |                    |           | Пароль<br>admin |       |
| Имя пользователя<br>admin            |                    |           |                 |       |
| Имя пользователя<br>admin            |                    |           |                 |       |

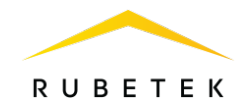

Настройки вызывной панели разделены на четыре вкладки: Основные, Двери, Вызовы и Ключи. В разделе основных настроек указаны параметры, заданные пользователем при добавлении домофона в систему. Рекомендуется проверить их правильность перед использованием устройства.

Вкладка **Вызовы** предоставляет возможность настройки различных видов звонков и переадресации вызовов. Параметры вызовов настраиваются по умолчанию, кроме случаев работы домофона в режиме калитки (рис. 15, см. соответствующую инструкцию).

| Настройка домофона                                                  | ×         |
|---------------------------------------------------------------------|-----------|
| 🗖 Основные 🔋 Двери 🖓 Вызовы 🔎 Ключи                                 |           |
| SIP сервер<br>iot                                                   | $\sim$    |
| <ul> <li>Звонок на приложение (SIP-звонок)</li> </ul>               |           |
| 🔿 Звонок на приложение и аналоговую трубку (SIP + Аналоговый вызов) |           |
| ○ Использовать схему перенаправления (Режим калитки)                |           |
| ○ Использовать относительный номер квартиры                         |           |
| Отмена                                                              | Сохранить |
| Рисунок 15 – Вкладка «Вызовы»                                       |           |

#### Добавление и настройка дверей

Существует возможность добавить дополнительные двери/замки, которыми управляет устройство. Для добавления двери или замка во вкладке **Двери** (рис. 16) нужно нажать кнопку **Добавить дверь**.

В открывшихся полях требуется указать название, номер реле двери и ее расположение, а также тип считывателя.

|                                                               | RUBETEK   |
|---------------------------------------------------------------|-----------|
| Настройка домофона                                            | ×         |
| Основные Двери По Вызовы Ключи                                |           |
| Дверь<br>Реле 1 Название<br>улица Роща, д. 22с2, п. 1 Дверь 1 |           |
| Адрес двери<br>улица Роща, д. 22c2, п. 1                      | × 🗊       |
| Считыватель<br>Внутренний                                     | $\sim$    |
| 🗌 Не показывать жителям 🚺 🗌 Инверсия реле 🕠                   |           |
| Доступ к двери                                                | ÷         |
| Добавить дверь                                                |           |
| Отмена                                                        | Сохранить |

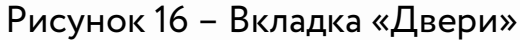

Расположение (адрес) двери определяет, какие пользователи смогут управлять ею через мобильное приложение (например, доступ к подъездной двери предоставляется только жильцам этого подъезда). К домофону можно добавить как дверь, находящуюся непосредственно в месте установки домофона, так и двери, располагающиеся в дочерних объектах. Например, при привязке двери к этажному домофону располагаться она может как непосредственно у домофона, так и в коридорах данного этажа. В вызывной панели находятся три реле, каждое из которых может быть назначено для контроля отдельной двери. Для этого в параметрах каждой двери указывается порядковый номер реле.

Также устанавливаются дополнительные настройки для управления дверью:

1. Внутренний считыватель – открытие двери при срабатывании внутреннего (встроенного) считывателя вызывной панели.

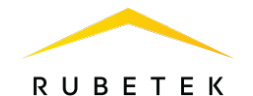

2. Внешний считыватель – открытие двери при срабатывании внешнего (дополнительного) считывателя, который подключен к данной панели.

3. Инверсия реле – работа реле в инверсном режиме. Есть возможность настраивать режимы работы каждого реле с помощью веб-интерфейса.

4. Не показывать жителям – скрытие двери для жителей.

Если дверь не находится на пути следования жителя и не отображается в списке его дверей, но нужна пользователю (например, для доступа к техническим помещениям), добавить доступ к ней также возможно с помощью отдельных правил. В них указывается, собственники каких объектов имеют доступ к данной двери. Для перехода к настройкам доступа (рис. 16) необходимо нажать на знак «+» (добавить правило) в строке **Доступ к двери**.

В правиле указывается адрес объекта, к которому предоставляется доступ, тип помещений и диапазон. После установки всех правил доступа нажмите кнопку **Сохранить**.

**ВАЖНО!** Установленные правила доступа не отменяют основного правила о доступе к дверям/замкам на пути следования.

#### Ключи

В этом разделе (рис. 17) можно выбрать тип ключей для панели и их профиль шифрования.

| Тип ключей             |   |  |  |
|------------------------|---|--|--|
| SL 3                   |   |  |  |
| Профиль шифрования     |   |  |  |
| SL 3 Rubetek           |   |  |  |
| Порядок считывания клю | a |  |  |
| Tipanon                |   |  |  |
|                        |   |  |  |

RUBETEK

Ключи могут быть зашифрованными или без шифрования, выбор этих настроек зависит от типа ключей, имеющихся в распоряжении УК.

Порядок считывания ключа – это последовательность, в которой вызывная панель или внешний считыватель считывают UUID ключа. Для корректной работы домофонии необходимо, чтобы на считывателях и панели был установлен один и тот же порядок считывания ключа (прямой или обратный). Для вызывной панели эти настройки доступны через сервис IoT или Web-интерфейс, а для считывателей – через специальные утилиты для них.